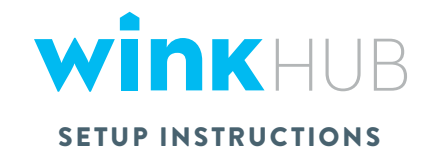

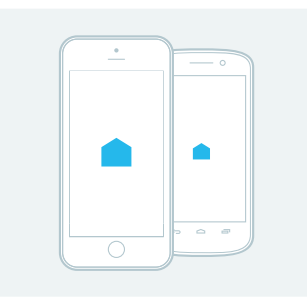

#### 1. DOWNLOAD

The Wink app is free and available for iOS and Android. Once you've got it, create a Wink account and confirm it via email.

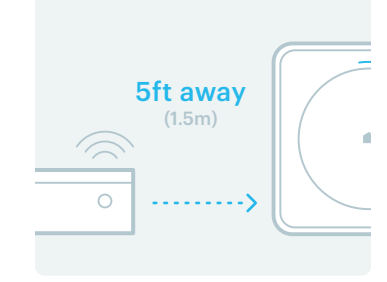

## 2. PLACE

Find a location for your Wink HUB that is at least 5 away from your Wi-Fi router. The Wink Hub has a range of up to 30 feet.

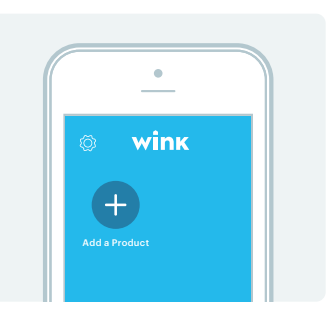

## **3. CONNECT**

Open the app and tap Add a Product, then Hubs, then Wink HUB, and follow the instructions in the app.

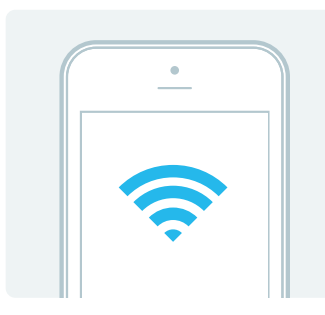

#### 4. WI-FI

When prompted, enter the Wi-Fi credentials for your network.

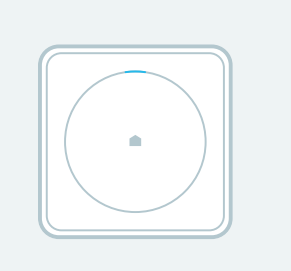

### 5. LIGHT STATUS

Both during its initial setup and when connecting to your Wi-Fi network, the light on your Wink HUB will let you know what's going on. See the back of this card for more information.

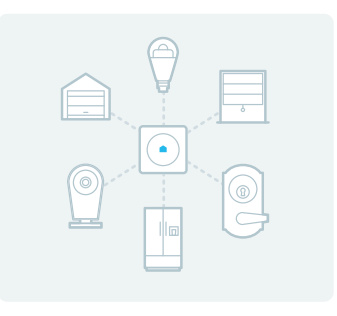

#### 6. READY!

Now that the Wink HUB is connected, you're ready to add other products.

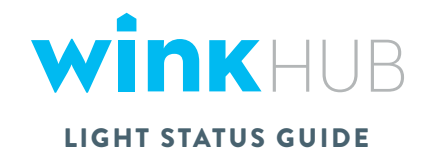

| COLOR           | MEANING                                      | DURATION                            |
|-----------------|----------------------------------------------|-------------------------------------|
| Solid Green     | Starting up                                  | Under 10 seconds                    |
| Flashing Purple | Waiting for you to connect<br>using Wink app | Until you connect using<br>Wink app |
| Flashing Yellow | Connecting to Wi-Fi                          | Under 1 minute                      |
| Solid Yellow    | Connecting to Wink                           | Under 10 seconds                    |
| Flashing Red    | Downloading update                           | About 15 minutes                    |
| Solid Blue      | Successfully connected to Wink               | Continuous                          |

# HAVE A QUESTION?

Call our customer support team at 1-844-WINKAPP Send an email to questions@wink.com or visit wink.com/help